SILENT SENTINEL ARE SPECIALISTS IN LONG RANGE OPTICAL SENSORS INCLUDING BOTH COOLED AND UNCOOLED THERMAL CAMERAS

Silent Sentinel IP User Guide Oculus & Aeron

Version: V1.0 Date: 04/01/2020

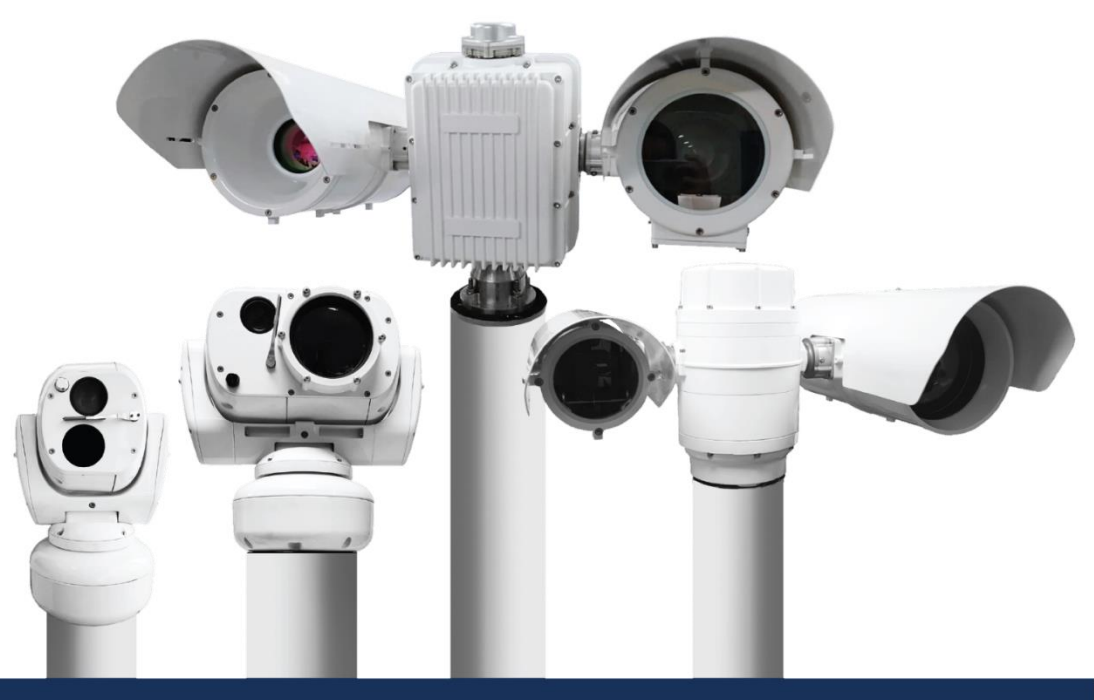

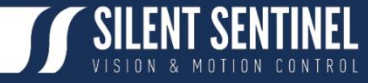

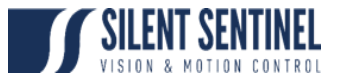

Silent Sentinel Limited reserves all the right. All in this manual including texts, pictures, diagrams, and other contents belong to Silent Sentinel Limited. Without the written permission, no one shall copy, photocopy, translate or disseminate all or part of this manual.

This manual is used as a guide. The photos, graphics, diagrams, and illustrations provided in the manual are only used for explanation, which may be different from the specific product. Please refer to the actual product. We try our best to make sure all the contents in this manual are accurate. We do not provide any representations or warranties in this manual.

If you need the latest version of this manual, please contact us. Silent Sentinel recommends that you use this manual under the guidance of professionals.

# **Version Control**

| Version | Author        | Approver      | Date       |  |
|---------|---------------|---------------|------------|--|
| 0.1     | Matthew Short | Matthew Short | 04/09/2020 |  |
| 0.2     | Matthew Short | Matthew Short | 12/10/2020 |  |
| 1.0     | Matthew Short | Matthew Short | 04/01/2021 |  |
|         |               |               |            |  |
|         |               |               |            |  |
|         |               |               |            |  |
|         |               |               |            |  |

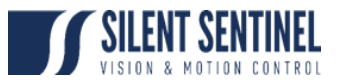

# Contents

| System Configuration                         | 4                            |
|----------------------------------------------|------------------------------|
| Initial Network Configuration                | 4                            |
| Using the Encoder Web Management Application | Error! Bookmark not defined. |
| System Status                                | 5                            |
| Configuration / System                       | Error! Bookmark not defined. |
| Configuration / Network                      | 8                            |
| Configuration / Imaging                      | 10                           |
| Configuration / Video Input                  | 13                           |
| Configuration / Audio Input / Output         | 20                           |
| Configuration / Serial Port                  | 21                           |
| Configuration / Integration                  | 23                           |
| Live Viewer                                  | 24                           |
| Security                                     | 25                           |
| Maintenance                                  |                              |

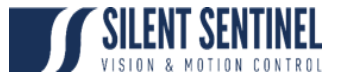

# System Configuration

For initial set-up, the Silent Sentinel camera platform must be powered up, connected to the network and the viewing platform configured with an IP address in the correct subnet.

The encoder used provides two Video outputs on the same IP Address. These are configured as;

- 1. Video Input 1 Daylight
- 2. Video Input 2 Thermal

Please note the above when configuring various Video Encoding / PTZ Settings.

### Initial Network Configuration

By factory default the Silent Sentinel cameras are configured to provide video on 192.168.1.100, subnet: 255.255.255.0.

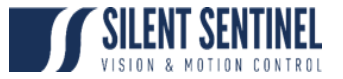

### Web Interface

### Log In Page

When entering the web interface, you will be asked for a username and password. The default credentials are '**admin**' / '**admin**'.

The following window will be displayed:

| SILEN | T SENTINEL             |                     |
|-------|------------------------|---------------------|
| U     | SER LOGIN              |                     |
|       | Username:<br>Password: | Password<br>Sign In |
|       |                        |                     |

## System Status

Upon successfully logging into the web interface, a **Dashboard** screen will be presented. This screen shows the device's product information, system status and system resources usage.

A link is provided for the older Silverlight-based web interface that is still needed for modifying some advanced settings. Once these features are migrated to the new HTML5-based interface, the older interface will not be required anymore.

| ≡ | SILENT SENTINEL                     | HD-MotionControl v5.12.3.2 📤 admin |
|---|-------------------------------------|------------------------------------|
| ÷ | DASHBOARD                           |                                    |
|   | PRODUCT INFORMATION                 |                                    |
|   | Model:                              | HD-MotionControl                   |
|   | Serial Number:                      |                                    |
|   | MAC Address:                        | 00-22-CB-00-97-7D                  |
|   | Hardware Version:                   | 1.1.0.8 ( Board Flavor: 2k )       |
|   | Firmware Version:                   | 5.12.3.2 build 3fc213f             |
|   | Advanced Settings:                  |                                    |
|   |                                     |                                    |
|   | SYSTEM STATUS                       |                                    |
|   | Up Time:                            | 00d 00h 13m 38s                    |
|   | Temperature:                        | 60 °C                              |
|   |                                     |                                    |
|   | SYSTEM RESOURCES USAGE              |                                    |
|   | СРU<br>11%                          | Memory<br>83%                      |
|   | eth0 +<br>Tx:10 Kbps<br>Rx: 44 Kbps |                                    |

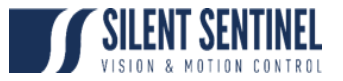

# Configuration

### System

| ≡ | SILENT SENTINEL                      |                                               |                           |                        | HD-MotionControl v5.1 | 12.3.2 🍰 admin |
|---|--------------------------------------|-----------------------------------------------|---------------------------|------------------------|-----------------------|----------------|
|   | CONFIGURATION                        |                                               |                           |                        |                       |                |
| o | System Network Imag                  | ing Video Input Audio Input                   | Audio Output Ser          | ial Port Integration   |                       |                |
|   |                                      |                                               |                           |                        |                       |                |
|   | Device Name:                         | Unknown                                       |                           |                        |                       |                |
|   | Device Time Zone:                    | (GMT) Coordinated Universal Time              |                           | ~                      |                       |                |
| 7 | Device Current Time:                 | 1970-01-01 01:40:53 (UTC)                     |                           |                        |                       |                |
|   |                                      | 1970-01-01 01:40:53 (local)                   |                           |                        |                       |                |
|   |                                      | Resynchronize Device's Time                   |                           |                        |                       |                |
|   | Activate CPU Throttling              |                                               |                           |                        |                       |                |
|   | ← THERMAL SHUTDOWN                   |                                               |                           |                        |                       |                |
|   | Shutdown Temperature:                | 95 (70 - 95) *C                               |                           |                        |                       |                |
|   | Recovery Temperature:                | 90 (40 - 95) *C                               |                           |                        |                       |                |
|   | ¥ EEATUDES                           |                                               |                           |                        |                       |                |
|   | The features below can be dis        | abled to free up system resources:            |                           |                        |                       |                |
|   | Alarm Management                     |                                               |                           |                        |                       |                |
|   | Allows various events (ex            | : motion detection) to trigger actionable ala | rms (ex: recording of mot | ion detection alarms). |                       |                |
|   | Analytics<br>Enables ONVIF Analytics | (motion detection). Requires: Analytics Se    |                           |                        |                       |                |
|   | Audio Decoder                        | - <i>t- t- t</i>                              |                           |                        |                       |                |

Under the *Configuration* section, select the *System* tab to perform the following operations:

- Specify a **Device Name**; this custom name can be used by third-party software to display a friendly name for the device
- Set the device's **Time Zone**; based on this setting, as well as the current UTC time, a local time is calculated and displayed. The button "Resynchronize Device's Time" will force a time synchronization between the encoder's internal clock and the local system that is used to open the web interface.
- Activate CPU Throttling; this feature aims to reserve a part of the CPU's processing resources for critical tasks, like handling PTZ commands. This is achieved by reducing the video quality during a short period when the CPU load is too high. After the CPU load decreases, the video quality is restored automatically.

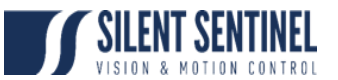

- Set **Thermal Shutdown** thresholds; these are used for controlling the behaviour of the platform when very high operating temperature conditions are encountered (which can otherwise affect the platform's reliable operation). The encoder will enter RESET mode when the shutdown temperature is reached and remain in this state until the temperature drops below the recovery temperature.
- **System Features**; a list of the features supported by the system, along with their dependencies (if applicable), is presented to the user. Based on the application/project where the encoder is being used, some features considered irrelevant may be disabled. For each feature, a brief description is provided.

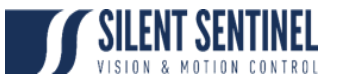

## Network

| ≡        | SILENT SENTINEL                                                                             | HD-MotionControl v5.12.3.2 🏻 🐣 admin |
|----------|---------------------------------------------------------------------------------------------|--------------------------------------|
|          | CONFIGURATION                                                                               |                                      |
| o        | System Network Imaging Video Input Audio Input Audio Output Serial Port                     | Integration                          |
|          | ✓ NETWORK INTERFACES                                                                        |                                      |
| B-       | Local Area Connection - eth0                                                                |                                      |
| <u>ہ</u> | Ethernet                                                                                    |                                      |
|          |                                                                                             |                                      |
|          | ✓ Use DHCP                                                                                  |                                      |
|          | IP Address: 192.168.1.247, Subnet Mask: 255.255.0.0, Default Gateway: 192.168.1.252, Primar | y DNS Server: 0.0.0.0                |
|          | Get DNS Servers from DHCP                                                                   |                                      |
|          | Primary DNS Server: 0.0.0.0                                                                 |                                      |
|          | Secondary DNS Server: 0.0.0                                                                 |                                      |
|          | Get Domain from DHCP                                                                        |                                      |
|          | DNS Domain:                                                                                 |                                      |
|          | Allowed Ethernet Speeds: 10/100                                                             |                                      |
|          | Current Ethernet Speed: 100                                                                 |                                      |
|          | > HOST NAME CONFIGURATION                                                                   |                                      |
|          | > STREAMING                                                                                 |                                      |
|          |                                                                                             |                                      |
|          | > HTTP CONFIGURATION                                                                        |                                      |

Under the *Configuration* section, select the *Network* tab to perform the following operations:

- **Network Interface** Set the encoder's IP parameters; DHCP or static IP information. The user can also choose the allowed Ethernet Speed in order to increase compatibility with 3<sup>rd</sup> party networking equipment that the encoder is directly connected to.
- Host Name Configuration Set the encoder's network name.
- **Streaming** Set the MTU size for all media related RTP packets sent on the network; avoid changing this setting unless absolutely necessary.
- **NTP Configuration** Configure an NTP server to allow the device to automatically update its internal clock using an NTP server.
- **HTTP Configuration** Change the device's HTTP configuration

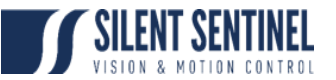

- **HTTP Port** TCP port used by the HTTP server
- **HTTPS Port** TCP port used for SSL connections on the HTTP server
- Authentication mode Basic or Digest Authentication for HTTP connections
- Accept HTTPS connections Enables support of SSL connections
- Accept HTTPS only Forces the HTTP server to accept only SSL connections
- **Bonjour** Enable Bonjour discovery protocol and configure search domain.
- **RTSP Configuration** Change the device's RTSP configuration
  - **RTSP Server Port** TCP port used by the RTSP server.
  - Session Timeout Configure timeout in seconds for RTSP session. The RTSP client will need to send a keep-alive before the timer for the session runs out. As a best practice please configure your RTSP client to send the keep-alive at around half of the session timeout. If the keep-alive is sent very late and the network performance is degraded (packets are being buffered and arriving late) the keep-alive might not make it in due time to the RTSP server and the session will be closed.
  - **Authentication mode** Basic or Digest Authentication for RTSP connections.
- **SNMP** Modify SNMP settings to match with any SNMP software you wish to use for monitoring the device.
- Multicast Change the starting multicast IP address, starting port and TTL for all outgoing multicast streams. By default, each outgoing multicast stream will be automatically assigned a multicast IP address and port based on the configured range. To disable multicast streaming, set the multicast start port to 65535.
- Mail Server Configuration Change email server settings to use for email alerts and events. The mail frequency parameters allows you to limit the number of emails which can be sent out per minute. The number of retry parameter allows you to set a limit to the number of retries before an email transmission is aborted.
- **Miscellaneous ports** Enable or disable various system ports used for auxiliary functionality (like system logs for instance)

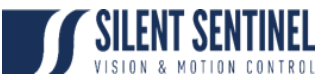

## Imaging

|         | SILENT SENTINEL             |               |             |              |             | HD-MotionControl | v5.12.3.2 | 🐣 admin |
|---------|-----------------------------|---------------|-------------|--------------|-------------|------------------|-----------|---------|
| *       | CONFIGURATION               |               |             |              |             |                  |           |         |
| o       | System Network Imagin       | g Video Input | Audio Input | Audio Output | Serial Port | Integration      |           |         |
| ∛<br>8• | Video Input 1 Video Inpu    | :2            |             |              |             |                  |           |         |
| 6       | ← HARDWARE SELECTION        | ı             |             |              |             |                  |           |         |
| y       | Select Sensor:              | None          | ×           | Reset Sensor |             |                  |           |         |
|         | Digital Format:             | 1080p30       | ~           |              |             |                  |           |         |
|         | ✓ IMAGE SETTINGS<br>General |               |             |              |             |                  |           |         |
|         | Wide Screen Conversion:     | Stretch 🗸     |             |              |             |                  |           |         |
|         | Enable Edge Enhancem        | ent           |             |              |             |                  |           |         |
|         | Noise Reduction Mode:       | None 🗸        |             |              |             |                  |           |         |
|         | > TEXT OVERLAY              |               |             |              |             |                  |           |         |
|         | > PRIVACY ZONES             |               |             |              |             |                  |           |         |
|         |                             |               |             |              |             |                  |           |         |
|         |                             |               |             |              |             |                  |           |         |

Under the **Configuration** section, select the **Imaging** tab to perform the following operations:

- Hardware selection NOTE: DO NOT CHANGE THIS SETTING.
- Select Sensor –
  Digital Format –
  Reset Sensor –
  NOTE: DO NOT CHANGE THIS SETTING.
  NOTE: DO NOT CHANGE THIS SETTING.
  NOTE: DO NOT CHANGE THIS SETTING.
- **Digital Sensor Settings** 
  - **IMAGE STABILIZATION** Enable or disable this feature.
  - NOISE REDUCITON Alter the strength of the Image Noise Reduction. 0 = OFF, 5 = MAXIMUM
- NOTE: DO NOT CHANGE THIS SETTING. Image Settings –

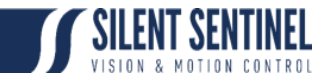

• **Text Overlay** – This section allows you to add text overlays to encoded video streams. Note that these strings will be embedded into the images streamed out of the device. The position, as well as text size, can be customized according to the user's preferences.

Within the same OSD, two independent texts can be configured. You can have for instance the camera name plus the time/date.

| = | SILENT SENTINEL HD-MotionControl v5.12.3.2 📥 adm                                    | in |
|---|-------------------------------------------------------------------------------------|----|
|   | CONFIGURATION                                                                       |    |
|   | System Network Imaging Video Input Audio Input Audio Output Serial Port Integration |    |
|   | Video Input 1 Video Input 2                                                         |    |
|   |                                                                                     |    |
|   | > HARDWARE SELECTION                                                                |    |
|   | > IMAGE SETTINGS                                                                    |    |
|   | ✓ TEXT OVERLAY                                                                      |    |
|   | Enable                                                                              |    |
|   | Double click image to pin to top.                                                   |    |
|   |                                                                                     |    |
|   |                                                                                     |    |

Please check "*Custom Text Formats*" for details on the available automatic (dynamic) text options.

| CUSTOM TEXT FORM                                                                                           | IATS                                                                                                    |                                                                                                    |                                                                                                    |                                                                                                    |       |
|----------------------------------------------------------------------------------------------------|----------------------------------------------------------------------------------------------------|----------------------------------------------------------------------------------------------------|----------------------------------------------------------------------------------------------------|----------------------------------------------------------------------------------------------------|-------|
| %d<br>%dz<br>%t<br>%h<br>%H<br>%H1 - %ht9<br>%Ht1 - %Ht9<br>%p<br>%pt1 - %pt9<br>%c[format]<br>%cz[format] | Display<br>Display<br>Display<br>Display<br>Display<br>Display<br>Display<br>Display<br>Display<br>Display<br>%Y<br>%Y<br>%B<br>%B<br>%A<br>%A<br>%A | the date/time (local time) in the form<br>the date/time (UTC time) in the format<br>the time (local time) in the format HH<br>the time (UTC time) in the format HH<br>the camera heading (short). Ex: N, W,<br>the camera heading (long). Ex: NORT<br>the camera heading (short) for 1 to 9<br>the camera heading (long) for 1 to 9<br>the camera azimuth & elevation. Ex: A<br>the date/time (local) in the custom fo<br>the date/time (UTC) in the custom fo<br>Year (000-999)<br>Year (00-99)<br>Month (01-12)<br>Month name<br>Month name, abbreviated<br>Day of month (01-31)<br>Weekday<br>%B %d, %H:%M] could yield « Septem | at yyyy-mm-dd HH:mn<br>itmm:ss.<br>:mm:ss.<br>SE, NW.<br>H, WEST, SOUTH EAS<br>seconds when the car<br>z 280.72 EL 12.98.<br>to 9 seconds when the car<br>z 280.72 EL 12.98.<br>to 9 seconds when th<br>rmat specified. See for<br>mat specified. See for<br>%a<br>%H<br>%I<br>%B<br>%B<br>%P<br>ber 20, 13:19 ». | n:ss.<br>n:ss.<br>mera moves.<br>nera moves.<br>ormat definition below.<br>ormat definition below.<br>weekday, abbreviated<br>Hour (00-23)<br>Hour (00-23)<br>Hour (00-59)<br>Second (00-59)<br>AM/PM designation |       |
|                                                                                                    |                                                                                                    |                                                                                                    |                                                                                                    |                                                                                                    | Close |

• **Privacy Zones** – This section allows you to configure up to 16 privacy zones. Please note that the zones' positions are fixed and do not move with the PT Unit.

#### CONFIGURATION GUIDE

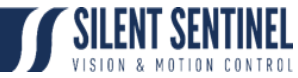

| ≡       | SILENT SENTINEL                                                         | HD-MotionControl v5.12.3.2 | admin |
|---------|-------------------------------------------------------------------------|----------------------------|-------|
|         | CONFIGURATION                                                           |                            |       |
| o       | System Network Imaging Video Input Audio Input Audio Output Serial Port | Integration                |       |
| ¥<br>Bě | Video Input 1 Video Input 2                                             |                            |       |
|         | > HARDWARE SELECTION                                                    |                            |       |
|         | > IMAGE SETTINGS                                                        |                            |       |
|         | > TEXT OVERLAY                                                          |                            |       |
|         | ✓ PRIVACY ZONES                                                         |                            |       |
|         | Enable                                                                  |                            |       |
|         | Double click image to pin to top.                                       |                            |       |

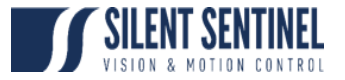

### Video Input

NOTE: Video Input 1 relates to the Daylight. Video Input 2 relates to the Thermal and SS OSD (If a Thermal is installed, if not Video Input 2 will just display the SS OSD).

| ≡      | <b>SIL</b> | ENT SENTINEL                                | HD-MotionControl | v5.12.3.2 | 🐣 admin |
|--------|------------|---------------------------------------------|------------------|-----------|---------|
| ń<br>O | 1          | <b>/ideo Input 1</b> Video Input 2 General  |                  |           |         |
| Ŷ      |            | ← GENERAL                                   |                  |           |         |
| æ      |            |                                             |                  |           |         |
| ê      |            |                                             |                  |           |         |
| ۶      |            |                                             |                  |           |         |
|        |            |                                             |                  |           |         |
|        |            |                                             |                  |           |         |
|        |            |                                             |                  |           |         |
|        |            |                                             |                  |           |         |
|        |            | Enable Video Input                          |                  |           |         |
|        |            | Audio Association: Vone                     |                  |           |         |
|        |            | > H264<br>1920X1080, 4000000 BPS, 30.00 FPS |                  |           |         |
|        |            | > H264<br>1920X1080,4000000 BPS, 30.00 FPS  |                  |           |         |
|        |            | > MJPEG<br>4CIF, 1000000 BPS, 5.00 FPS      |                  |           |         |
|        |            | > POINT-TO-POINT                            |                  |           |         |
|        |            | > ptz                                       |                  |           |         |
|        |            | > MOTION                                    |                  |           |         |

Under the *Configuration* section, select the *Video Input* tab to perform the following operations:

#### General

General – This section allows you to enable/disable the currently selected video input.
 NOTE: DO NOT CHANGE THIS SETTING

#### Video Compression

- Video Compression This section allows you to configure video compression parameters for any of the three available codec instances (Primary, Secondary and MJPEG).
  - Enable Encoder Allows you to enable the encoder to be utilized
  - Custom Name Allows you to define a custom name for that specific encoder
  - **Encoder type** Allows you to choose your codec (H.264 is the only codec supported right now)

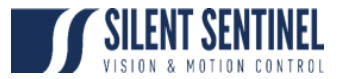

- **Profile** Select the H.264 profile you wish to use
- **Resolution** Select the video resolution to stream
- Frame skip rate Select the number of video frames to be skipped from the input in order to create an output stream with a certain frame rate (resulting frame rate is always shown, based on the selected skip rate)
- Target bit rate Select the desired target bitrate
- Rate control Select between Constant Rate or Variable Rate
- Minimum QP / Maximum QP These parameters allow you to specify the compression range that the codec will use to determine image quality during compression. In order to force a specific quality setting, you can set the minimum and maximum to the same value. The lower the value, the better the quality will be. We do not recommend changing default values unless you have a good understanding of the H.264 compression process.
- Intra interval Defines the GOP size
- VBR aggressiveness is unique to IONODES encoders and proposes various levels (disabled to aggressive) of motion triggered rate control. The more aggressive the setting, the more variation motion will have on the rate control. It is strongly suggested to disable VBR aggressiveness for low bit rate scenarios (below 1Mbps) as this parameter may negatively affect perceived video quality
- Multicast Assignation This allows you to manually configure the Multicast IP & Port for the outgoing stream; when the automatic setting is enabled the encoder will automatically assign the Multicast IP & Port based on the range defined in the Network
   Multicast section of the web interface

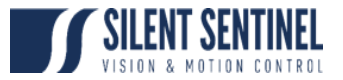

#### **Point-to-point**

• **Point to Point** – This section allows you to configure point to point video connections for creating persistent video streams from the encoder to a network endpoint. A maximum of 3 point-to-point connections can be defined & enabled.

| ≡ |   | SIL | ENT SE        | ITINEL             |             |          |               |                  |              |             | HD-MotionControl v5.12.3.2 | 🐣 admin |
|---|---|-----|---------------|--------------------|-------------|----------|---------------|------------------|--------------|-------------|----------------------------|---------|
|   | ( | col | NFIC          | GURA               | TION        |          |               |                  |              |             |                            |         |
|   |   | Sys | stem          | Netwo              | rk Ima      | iging    | Video Input   | Audio Input      | Audio Output | Serial Port | Integration                |         |
|   |   | v   | /ideo lı      | nput 1             | Video II    | 1put 2   | General       |                  |              |             |                            |         |
|   |   |     |               |                    |             |          |               |                  |              |             |                            |         |
|   |   |     | <b>&gt;</b> G | ENERAL             |             |          |               |                  |              |             |                            |         |
|   |   |     | ≯ H<br>1920   | 1264<br>0X1080, 40 | 00000 BPS   | 30.00 FI |               |                  |              |             |                            |         |
|   |   |     | > H<br>1920   | 1264<br>0X1080, 40 | 100000 BPS  | 30.00 FI |               |                  |              |             |                            |         |
|   |   |     | > N<br>4CIF   | 1JPEG<br>, 1000000 | BPS, 5.00 F |          |               |                  |              |             |                            |         |
|   |   |     | <b>*</b> P    | OINT-TO            | -POINT      |          |               |                  |              |             |                            |         |
|   |   |     | Р             | oint-to-P          | oint 1      | Point-   | to-Point 2    | Point-to-Point 3 |              |             |                            |         |
|   |   |     | C             | Enable             |             |          |               |                  |              |             |                            |         |
|   |   |     | D             | escription         |             |          |               |                  |              |             |                            |         |
|   |   |     | Б             | ncoder:            |             |          | Primary H.264 | ~                |              |             |                            |         |
|   |   |     | D             | estination         |             |          | 0.0.0.0       |                  |              |             |                            |         |
|   |   |     | D             | estination         | Port:       |          |               |                  |              |             |                            |         |
|   |   |     | <b>&gt;</b> P |                    |             |          |               |                  |              |             |                            |         |
|   |   |     | > \           | IOTION             |             |          |               |                  |              |             |                            |         |

- Enable: Indicates whether this connection is to be used or not.
- **Description**: Free-form user description of the connection, not used by the device.
- **Encoder**: Indicates which video feed is to be sent over the point-to-point connection. The values refer to the encoders configured in previous sections of the web interface.
- **Destination IP**: Address where to send the video stream. Please note that the destination can be a multicast group address.
- **Destination Port**: Network port where to send the video stream.

Once all the settings have been set, click on *Save* at the bottom of the page in order to apply them. The ENCODER then creates or updates the connection as needed.

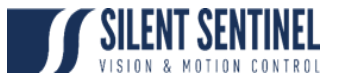

PTZ

| E SILENT SEN    | NTINEL                               |                     |                    |               | HD-MotionControl v5.12.3.2 | 🐣 admin |
|-----------------|--------------------------------------|---------------------|--------------------|---------------|----------------------------|---------|
| CONFIC          | GURATION                             |                     |                    |               |                            |         |
| D System        | Network Imaging                      | Video Input Audio   | Input Audio Output | Serial Port I | ntegration                 |         |
| Video Ir        | nput 1 Video Input 2                 | General             |                    |               |                            |         |
| 6 <b>&gt;</b> G | GENERAL                              |                     |                    |               |                            |         |
| ¢ ≻ H           | 1264<br>0X1080, 4000000 BPS, 30.00 F | PS                  |                    |               |                            |         |
| > H<br>1920     | 1264<br>0X1080, 4000000 BPS, 30.00 F | PS                  |                    |               |                            |         |
| > N<br>4CIF     | MJPEG<br>-, 1000000 BPS, 5.00 FPS    |                     |                    |               |                            |         |
| <b>&gt;</b> P   | POINT-TO-POINT                       |                     |                    |               |                            |         |
| <b>~</b> P      | PTZ                                  |                     |                    |               |                            |         |
| ~               | Enable                               |                     |                    |               |                            |         |
| c               | Configuration Preset 1               | our Preset Override |                    |               |                            |         |
| c               | amera ID:                            |                     |                    |               |                            |         |
| c               | Control Protocol:                    | Pelco D             | ~                  |               |                            |         |
| S               | Serial Port:                         | Serial Port 1       | ~                  |               |                            |         |
|                 | Override Default Speed               |                     |                    |               |                            |         |
|                 | Override Number of Progra            | mmable Presets      |                    |               |                            |         |
|                 | Enable Proportional Pan/Ti           | It Speed            |                    |               |                            |         |

- **PTZ** This section allows you to configure PTZ control behaviour.
  - Enable Allows you to enable PTZ support on this encoder module.
  - Camera ID Logical ID associated to the PTZ controller connected to this encoder module.
    - NOTE: DAYLIGHT: Camera ID 1
    - NOTE: THERMAL: Camera ID 2
  - **Control Protocol** PTZ protocol used for communicating with the PTZ controller.
    - NOTE: Default for both Daylight and Thermal is Pelco D
  - Serial Port Serial port instance on which the PTZ controller is connected.
    NOTE: Default is Serial Port 1
  - Override Default Speed Allows you to set a different default speed for PTZ movements.
    - NOTE: This may clash with Pan / Tilt settings for Zoom-Dependant-Speed. It is advised not to change this setting.
  - **Override Number of Programmable Presets** Allows you to set the number of PTZ presets that can be programmed via the encoder module.
    - NOTE: DO NOT CHANGE
  - Enable Proportional Pan/Tilt Speed Allows the encoder to automatically modify the Pan/Tilt Speed based on the current Zoom position (the further you Zoom In the lower the Pan/Tilt Speed)
    - NOTE: This may clash with Pan / Tilt settings for Zoom-Dependant-Speed. It is advised not to change this setting.

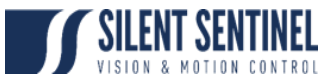

• **Preset Tour** – This sub-section allows you to configure up to 8 preset tours. These tours are managed by the encoder module.

To configure a PTZ preset tour, add or remove presets as needed. The tour starts at the top of the preset list and moves to the next preset in the list after the specified time. Once the tour has reached the end of the preset list, it moves back to the top of the list. If the preset list is empty, the tour simply stops without moving the camera.

A preset tour supports up to 32 presets.

To configure a preset in the tour, select the preset in the preset list by clicking on it. The preset number and duration can then be changed. Preset numbers range from 0 to 31 and durations from 1 to 60 seconds. You can also reorder of the preset list by selecting a preset in the list and by clicking the UP or DOWN button on the right side of the preset list to move it up or down.

The changes are applied to the tour when you click on the **Save** button at the bottom of the web page.

Override Presets – Allows you to override a specific PTZ preset. Following the selected protocol, a fixed set of presets can be configured. But, depending of the PTZ controller, more presets may be available. To be able to call a preset over the official protocol preset range, a preset can be overridden to call an extended preset id.

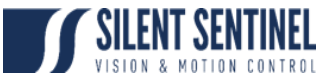

#### **Motion Detection**

| ≡ | SILE | IT SENTINEL       |                         |       | HD-MotionControl v5.12.3.2 | admin |  |
|---|------|-------------------|-------------------------|-------|----------------------------|-------|--|
|   |      | > ptz             |                         |       |                            |       |  |
|   |      |                   |                         |       |                            |       |  |
| o |      |                   | _                       |       |                            |       |  |
|   |      |                   |                         |       |                            |       |  |
|   |      |                   |                         |       |                            |       |  |
|   |      |                   |                         |       |                            |       |  |
|   |      |                   |                         |       |                            |       |  |
|   |      |                   |                         |       |                            |       |  |
|   |      |                   |                         |       |                            |       |  |
|   |      | Double cli        | ck image to pin to top. |       | ( <del>D</del> )           |       |  |
|   |      |                   |                         |       |                            |       |  |
|   |      | Region 1 Region 2 | Region 3 Regi           | ion 4 |                            |       |  |
|   |      | Enable            |                         |       |                            |       |  |
|   |      | Position:         | 0,0,1,1                 |       |                            |       |  |
|   |      | Frame Count:      |                         | -     |                            |       |  |
|   |      | Thine bound       |                         |       |                            |       |  |
|   |      | Sensitivity:      | 95                      | •     |                            |       |  |
|   |      |                   |                         |       |                            |       |  |
|   |      | On Threshold:     | 75                      |       |                            |       |  |
|   |      | Off Threshold:    | 25                      |       |                            |       |  |
|   |      | Alarm On Delay:   | 0                       | •     |                            |       |  |
|   |      | Alarm Off Delay:  | 1000                    | •     |                            |       |  |
|   |      |                   |                         |       |                            | -     |  |

• **Motion Detection** – This section allows you to configure motion detection regions of interest, as well as all of the parameters associated with motion detection (frame count, sensitivity, on/off thresholds, alarm on/off delay). Based on the applied settings, a red bar will show the current level of motion activity inside a specific region of interest.

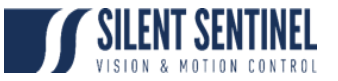

#### General

| ≡ | SILENT SENTINEL           |                       |             |              |             | HD-MotionControl | v5.12.3.2 🍰 admin |
|---|---------------------------|-----------------------|-------------|--------------|-------------|------------------|-------------------|
| ŧ | CONFIGURATION             |                       |             |              |             |                  |                   |
| o | System Network Imagin     | g Video Input         | Audio Input | Audio Output | Serial Port | Integration      |                   |
| ¥ | Video Input 1 Video Inpu  | t 2 General           |             |              |             |                  |                   |
| ъ |                           |                       |             |              |             |                  |                   |
| 6 | ❤ PTZ                     |                       |             |              |             |                  |                   |
| ۶ | Enable Move Timeout       |                       |             |              |             |                  |                   |
|   | ✓ Include Built-In Custom | Commands              |             |              |             |                  |                   |
|   | 2-Wire Command Delay:     | 25                    | -•          | (10 - 1      |             |                  |                   |
|   | ✓ JPEG IMAGE UPLOAD       |                       |             |              |             |                  |                   |
|   | Enable                    |                       |             |              |             |                  |                   |
|   | FTP Server Address:       |                       |             |              |             |                  |                   |
|   | FTP Server Port:          | 21                    |             |              |             |                  |                   |
|   | Username:                 |                       |             |              |             |                  |                   |
|   | Password:                 |                       |             |              |             |                  |                   |
|   | FTP Server Folder.        |                       |             |              |             |                  |                   |
|   | Upload Interval:          | 60                    | •           | (10 - 3      |             |                  |                   |
|   | Last Images to Keep:      | 0                     | •           | (0 - 10      |             |                  |                   |
|   | Configuration             | Upload Optimized      | ~           |              |             |                  |                   |
|   | Optimization.             | Test / Trigger Upload |             |              |             |                  |                   |
|   |                           |                       |             |              |             |                  |                   |

Under the **Configuration** section, select the **Video Input > General** tab to perform the following operations:

- **PTZ** This sub-section allows you to configure general parameters related to PTZ functionality
  - Enable Move Timeout sets the timeout for stopping a move PTZ command
  - Include Built-In Custom Commands allows the encoder's PTZ module to use built-in Custom Commands
  - **2-Wire Command Delay** sets the command delay for cases where the serial connection to the PTZ controller is working in 2-wire mode
- JPEG Image Upload This section allows you to configure JPEG Upload functionality.

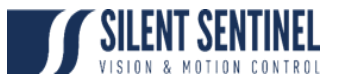

# Audio Input / Output

NOTE: There is no Audio Input in the system. Do not adjust these settings.

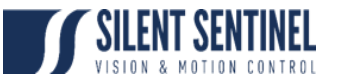

## Serial Port

| ≡  |               | LENT SENTINEL               |                       |                       |                  |             | HD-MotionControl v5.12.3.2 | 🐣 admin |
|----|---------------|-----------------------------|-----------------------|-----------------------|------------------|-------------|----------------------------|---------|
| A  | CONFIGURATION |                             |                       |                       |                  |             |                            |         |
| o  | Sy            | stem Network Imagin         | ig Video Inpu         | t Audio Input         | Audio Output     | Serial Port | Integration                |         |
| Ą. |               | Serial Port 1               |                       |                       |                  |             |                            |         |
| ₿, |               |                             |                       |                       |                  |             |                            |         |
| 8  |               | ✓ GENERAL                   |                       |                       |                  |             |                            |         |
| ۶  |               | 🖌 Enable                    |                       |                       |                  |             |                            |         |
|    |               | Mode:                       | undefined             | <                     |                  |             |                            |         |
|    |               | Baud Rate:                  | 9600                  | <b>/</b>              |                  |             |                            |         |
|    |               | Data Bits:                  | 8                     | *                     |                  |             |                            |         |
|    |               | Stop Bits:                  | 1 8                   | *                     |                  |             |                            |         |
|    |               | Parity:                     | None                  | *                     |                  |             |                            |         |
|    |               | TCP Port:                   | 6791                  | (1 - 65535)           |                  |             |                            |         |
|    |               | ✓ POINT-TO-POINT            |                       |                       |                  |             |                            |         |
|    |               | Point-to-Point 1            |                       |                       |                  |             |                            |         |
|    |               |                             |                       |                       |                  |             |                            |         |
|    |               | Enable                      |                       |                       |                  |             |                            |         |
|    |               | Description:                |                       |                       |                  |             |                            |         |
|    |               | Destination IP:             | 0.0.0.0               |                       |                  |             |                            |         |
|    |               | Destination Port:           | 1                     | (1 - 65535)           |                  |             |                            |         |
|    |               | Note: Please only set point | t to point connection | on on ONLY one of the | e two endpoints. |             |                            |         |

Under the *Configuration* section, select the *Serial Port* tab to perform one of the following operations:

- Serial Port 1 These settings relate to the Serial Link that the encoder uses to transmit PTZ Commands to the Pan / Tilt Unit. The default settings are detailed below. Do not change these unless they have also been changed on the Pan / Tilt unit.
  - **Mode**: RS485
  - Baud Rate: 9600
  - o Data Bits: 9
  - Stop Bits: 1
  - Parity: None
  - o TCP Port: 6791
- Serial Port 1 Point to Point This section allows you to configure a point to point serial port connection for creating a persistent serial port connection with a network endpoint.

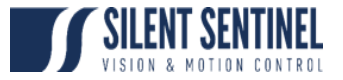

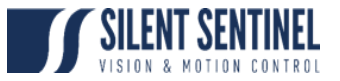

# Integration

| ≡          | HD-MotionControl v5.12.3.2 admin                                                    |
|------------|-------------------------------------------------------------------------------------|
|            | CONFIGURATION                                                                       |
| o          | System Network Imaging Video Input Audio Input Audio Output Serial Port Integration |
|            | ↔ ONVIF API                                                                         |
| <b>B</b> - | Enable HiKVision iVMS ONVIF Video Analytics                                         |
|            | Invert ONVIF H264 Encoder Profiles                                                  |
|            |                                                                                     |
|            |                                                                                     |

These settings are not used so do not change.

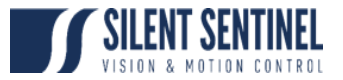

### Live Viewer

The Live Viewer page allows you to display an MJPEG video stream preview of the captured scene (MJPEG codec needs to be enabled), as well as have access to the PTZ control (including PTZ tours). This is intended to be used for the initial configuration of the final camera system.

| ≡          | SILENT SENTINEL                                | HD-MotionControl v5.12.3.2 | 📥 admin |
|------------|------------------------------------------------|----------------------------|---------|
| A          |                                                |                            |         |
| ٥          | Video Input 1 Video Input 2                    |                            |         |
| Ŷ          | Stop Video Details                             |                            |         |
| <b>9</b> - |                                                |                            |         |
| 8          |                                                |                            |         |
| ۶          |                                                |                            |         |
|            |                                                |                            |         |
|            |                                                |                            |         |
|            |                                                |                            |         |
|            |                                                |                            |         |
|            |                                                |                            |         |
|            |                                                |                            |         |
|            |                                                |                            |         |
|            |                                                |                            |         |
|            | ◆ PTZ CONTROL                                  |                            |         |
|            | Zoom: Q                                        |                            |         |
|            | Focus: 😻 🧰 😡                                   |                            |         |
|            |                                                |                            |         |
|            | Home: Auto Focus: Auto Off Auto Iris: Auto Off |                            |         |

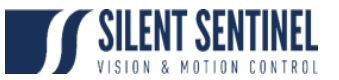

# Security

| ≡       | <b>SILENT SENTINEL</b> |                                      |                                                     | HD-MotionControl v5.12.3.2 | 🐣 admin |
|---------|------------------------|--------------------------------------|-----------------------------------------------------|----------------------------|---------|
| ń       | SECURITY               |                                      |                                                     |                            |         |
| ø       | GENERAL                |                                      |                                                     |                            |         |
| ¥<br>æ. | Authentication Method: | Username / Password                  |                                                     |                            |         |
| ¥       |                        |                                      |                                                     |                            |         |
|         | USER ACCOUNTS          |                                      |                                                     |                            |         |
|         | Users:                 | admin (Administrator)<br>user (User) | Create User<br>Remove User<br>Reset User's Password |                            |         |
|         | CHANGE YOUR PASSWORD   |                                      |                                                     |                            |         |
|         | Old Password:          |                                      |                                                     |                            |         |
|         | New Password:          |                                      |                                                     |                            |         |
|         | New Password:          |                                      |                                                     |                            |         |
|         |                        | Change Password                      |                                                     |                            |         |
|         |                        |                                      |                                                     |                            |         |

The **Security** section allows you to perform the following operations:

- Select the web interface's authentication method.
- Manage user accounts which have access to the device.

The user account roles are defined as follows:

• The **User** role allows access to viewing only, no permission to change any settings

• The **Poweruser** role allows access to live video and changing any setting aside from the user accounts list. This role does not grant access to recorded video clips.

 $_{\odot}~$  The **Superuser** role allows access to live and recorded clip viewing and changing any setting aside from the user accounts list.

• The **Administrator** role allows access to viewing and changing any setting in the system.

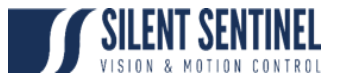

### Maintenance

The Maintenance page allows you to retrieve the system information ("*SysInfo*") file, perform a firmware update, reboot the unit and perform a factory reset (with or without including the network settings).

| ≡ | HD-MotionControl v5.12.3.2 📥 admin           |
|---|----------------------------------------------|
| ÷ | MAINTENANCE                                  |
| o | PLEASE SELECT FROM THE FOLLOWING OPERATIONS: |
| * | Retrieve System Information File Click here  |
| 8 | Perform a Firmware Update Update             |
| ۴ | Reboot Device                                |
|   | Reset Device to Factory Settings Reset       |
|   |                                              |
|   |                                              |

## Performing a Firmware Update

This section describes how to update your ENCODER to newer firmware versions from the web application.

- 1. Navigate to your device's web application using your favorite web browser.
- 2. Click on the *Maintenance* tab.
- 3. Click on the *Update* button. You will be asked for the firmware update file; please select the .iof file which was provided by IONODES.
- 4. You will see the following messages indicating the status of the update:
  - Firmware upload in progress... (100%)
    - Lasts around 95 seconds.
  - Firmware uploaded. Saving to internal storage... (0%)
    - Lasts around 45 seconds.
  - Validating and decompressing firmware... (0%)
    - Lasts around 105 seconds.
  - Firmware ready for installation. Rebooting device... (0%)
    - Web page will disconnect from device until device has rebooted.
    - You will be prompted for login once the device is up again.
    - Lasts around 110 seconds.
  - Testing firmware stability... (26%)
    - Lasts 120 seconds.
  - Firmware update complete. (100%)